## IMBM-B75A

Manual 2<sup>nd</sup> Ed.

December 2012

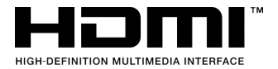

### **Copyright Notice**

This document is copyrighted, 2020. All rights are reserved. The original manufacturer reserves the right to make improvements to the products described in this manual at any time without notice.

No part of this manual may be reproduced, copied, translated, or transmitted in any form or by any means without the prior written permission of the original manufacturer. Information provided in this manual is intended to be accurate and reliable. However, the original manufacturer assumes no responsibility for its use, or for any infringements upon the rights of third parties that may result from its use.

The material in this document is for product information only and is subject to change without notice. While reasonable efforts have been made in the preparation of this document to assure its accuracy, the original manufacturer assumes no liabilities resulting from errors or omissions in this document, or from the use of the information contained herein.

The original manufacturer reserves the right to make changes in the product design without notice to its users.

#### Acknowledgments

All other products' name or trademarks are properties of their respective owners.

- AMI is a trademark of American Megatrends Inc.
- Intel<sup>®</sup>, Core<sup>™</sup> are trademarks of Intel<sup>®</sup> Corporation.
- Microsoft Windows<sup>®</sup> is a registered trademark of Microsoft Corp.
- ITE is a trademark of Integrated Technology Express, Inc.
- IBM, PC/AT, PS/2, and VGA are trademarks of International Business Machines Corporation.
- The terms HDMI, HDMI High-Definition Multimedia Interface, and the HDMI Logo are trademarks or registered trademarks of HDMI Licensing Administrator, Inc.

The original manufacturer reserves the right to make changes in the product design without notice to its users.

All other product names or trademarks are properties of their respective owners.

### **Packing List**

Before you begin installing your card, please make sure that the following materials have been shipped:

- 1 Serial Port Cable with one DB-9 connector
- 2 SATA Cables
- 1 Industrial Motherboard
- 1 I/O Shield
- DVD-ROM for manual (in PDF format) and drivers

If any of these items should be missing or damaged, please contact your distributor or sales representative immediately.

#### Contents

#### **Chapter 1 General Information**

| 1.1 Introduction   | 1-2 |
|--------------------|-----|
| 1.2 Features       | 1-3 |
| 1.3 Specifications | 1-4 |

| 2.1 Safety Precautions                               | 2-2         |
|------------------------------------------------------|-------------|
| 2.2 Location of Connectors and Jumpers 2             | 2-3         |
| 2.3 Mechanical Drawing                               | <u>2</u> -4 |
| 2.4 List of Jumpers                                  | 2-5         |
| 2.5 List of Connectors                               | 2-5         |
| 2.6 Setting Jumpers                                  | 2-8         |
| 2.7 Clear CMOS (CLRTC)                               | 2-9         |
| 2.8 COM1 Ring/+5V/+12V Selection (COM1_VSET1) 2      | 2-9         |
| 2.9 Management Engine Update Function Selection (DIS | _ME)        |
|                                                      | 2-9         |
| 2.10 Buzzer function Selection (F_PANEL2) 2          | 2-9         |
| 2.11 Internal COM Serial Port Connector (COM1 ~ COM5 | 5)          |
|                                                      | 2-9         |
| 2.12 FAN Connector (CPU_FAN/CHA_FAN) 2               | 2-10        |
| 2.13 Digital I/O Connector (DIO1)                    | 2-10        |
| 2.14 Front Panel Connector (F_PANEL)                 | 2-10        |
| 2.15 Front Panel Connector (F_PANEL2)                | 2-11        |

| 2.16 BIOS Programmable Connector (F1U2/F2U2) 2-1     | 1 |
|------------------------------------------------------|---|
| 2.17 IrDA Connector (IRDA)2-1                        | 1 |
| 2.18 PS/2 Keyboard/Mouse Connector (KBMS) 2-1.       | 2 |
| 2.19 1000Base-T Ethernet Connector with Dock USB 3.0 |   |
| Connector (LAN1_USB3_12)2-1                          | 2 |
| 2.20 1000Base-T Ethernet Connector with Dock USB 2.0 |   |
| Connector (LAN2_USB2_12)                             | 3 |
| 2.21 Internal Parallel Port Connector (LPT)          | 4 |
| 2.22 Internal USB 3.0 Connector (USB3_34)            | 4 |
| 2.23 Internal USB 2.0 Connector (USB34/USB56) 2-1    | 5 |
| Chapter 3 AMI BIOS Setup                             |   |
| 3.1 System Test and Initialization                   |   |
| 3.2 AMI BIOS Setup 3-3                               |   |
| Chapter 4 Driver Installation                        |   |
| 4.1 Installation 4-3                                 |   |
| Appendix A Programming The Watchdog Timer            |   |
| A.1 ProgrammingA-2                                   |   |
| A.2 ITE8783 Watchdog Timer Initial ProgramA-6        |   |
| Appendix B I/O Information                           |   |
| B.1 I/O Address MapB-2                               |   |
| B.2 1 <sup>st</sup> MB Memory Address MapB-5         |   |
| B.3 IRQ Mapping ChartB-6                             |   |
| B.4 DMA Channel AssignmentsB-8                       |   |

#### Appendix C Mating Connector

C.1 List of Mating Connectors and Cables...... C-2

#### Appendix D AHCI Setting

| D.1 Setting AHCI | <b>)-</b> 2 |
|------------------|-------------|
|------------------|-------------|

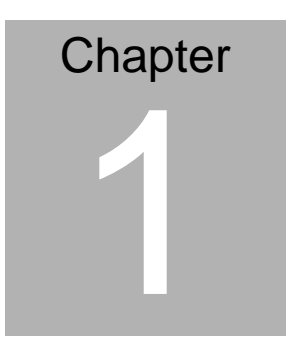

# General Information

Chapter 1 General Information 1-1

#### 1.2 Features

- Intel<sup>®</sup> Socket 1155 For 3<sup>rd</sup> Generation Core<sup>™</sup> i7/Core<sup>™</sup> i5/Core<sup>™</sup> i3 Processors Up To 95W
- Four 240-pin Dual Channel DDR3 1066/1333/1600 MHz (1600 MHz for 3<sup>rd</sup> Generation Core<sup>™</sup> Processors) DIMM Up To 32GB
- Three Independent Display (with 3<sup>rd</sup> Generation Core<sup>TM</sup> Processor): VGA x 1, HDMI x 3
- 10/100/1000Base-T x 2
- SATA 6.0 Gb/s x 1, SATA 3.0 Gb/s x 4, USB3.0 x 4, USB2.0 x
   6, COM x 5
- PCI-Express[x16] x 1, PCI-Express[x4] x 1, PCI x 2
- CompactFlash<sup>™</sup> x 1 For CF (IDE) and SATA(CF-SATA) Support , Onboad TPM Function
- EuP/ErP Compliance

#### **1.3 Specifications**

#### System

| •             | Form Factor                                 | Micro ATX                                                       |
|---------------|---------------------------------------------|-----------------------------------------------------------------|
| •             | CPU                                         | Intel <sup>®</sup> Socket 1155 for 3 <sup>rd</sup> generation   |
|               |                                             | Core <sup>TM</sup> i7/i5/i3 Processors; Intel <sup>®</sup> 22nm |
|               |                                             | CPU up to 95W; Supports $Intel^{ otin Turbo}$                   |
|               |                                             | Boost Technology 2.0                                            |
| Note<br>types | <u>:</u> Intel <sup>®</sup> Turbo Boost Tec | hnology 2.0 function will depend on the CPU                     |
| •             | System Memory                               | 4 x 240-pin DIMM up to 32GB, DDR3                               |
|               |                                             | 1066/1333/1600 MHz memory                                       |
|               |                                             | (1600MHz for 3 <sup>rd</sup> generation processor);             |
|               |                                             | Supports Dual Channel memory                                    |
| •             | Chipset                                     | Intel <sup>®</sup> B75                                          |
| •             | Ethernet                                    | Realtek RTL8111F-VB-CG,                                         |
|               |                                             | 10/100/1000Base-T x 2                                           |
| •             | BIOS                                        | AMI Plug & Play SPI BIOS – 2 x 64Mb                             |
|               |                                             | ROM                                                             |
| •             | ТРМ                                         | Onboard Infineon SLB9635 TT 1.2                                 |
| •             | Storage                                     | SATA 6.0Gb/s x 1, SATA 3.0 Gb/s x 4,                            |
|               |                                             | CompactFlash™ x 1 to support                                    |
|               |                                             | CF-SATA card and CF card                                        |
| •             | Watchdog Timer                              | 1~255 steps by software program                                 |
| •             | H/W Status Monitor                          | Supports CPU/System temperature and                             |
|               |                                             | overheat alarm, Voltage and Failure                             |

|   | Industrial Motherbo | ard    | 1 5 0 9 1 - 0 5 F 0 0 0 M I       |
|---|---------------------|--------|-----------------------------------|
|   |                     | alarm  | . CPU/Svstem Fan Speed            |
|   |                     | Monit  | oring                             |
| • | Expansion Interface | PCI-E  | xpress[x16] x 1, PCI-Express[x4]  |
|   |                     | x 1, P | CI x 2                            |
| • | RTC                 | Intern | al RTC                            |
| • | Power Requirement   | 24-pir | ATX connector x 1, 8-pin ATX      |
|   |                     | 12V c  | onnector x 1, CPU fan x 1, System |
|   |                     | fan x  | 1 with 4-pin wafer for Smart FAN  |
|   |                     | suppo  | ort                               |
| • | Operating Temp.     | 32°F~  | 140°F (0°C~60°C)                  |
| • | Storage Temp.       | -4°F~  | 158°F (-20°C~70°C)                |
| • | Board Size          | 9.6"(L | .) x9.6" (W) (244mm x 244mm)      |
| • | Power Compliance    | Comp   | liant with Eup/ErP                |
| • | EMI                 | CE/F0  | CC Class A                        |

#### Display

| • | Chipset     | Intel 3 <sup>rd</sup> Generation Core i series + B75 |
|---|-------------|------------------------------------------------------|
| • | Memory      | Shared system memory up to 1748MB                    |
| • | Resolutions | Up to 1920x1200 @ 75Hz for VGA;                      |
|   |             | 1080 @ 60Hz for HDMI                                 |

#### I/O: ITE IT 8783F

| • | Serial Port | RS-232/422/485 with box header x 1, |
|---|-------------|-------------------------------------|
|   |             | RS-232 with box header x 4          |
| • | LPT         | LPT x 1 by pin header               |

Chapter 1 General Information 1-4

|   | Industrial Motherboard |         | 1 5 0 9 1 - 0 5 F 0 0 0 M I                                                         |
|---|------------------------|---------|-------------------------------------------------------------------------------------|
| • | LISB                   | LISB3   | $(0 \times 2)$ (Type A port.) USB3.0 x 2                                            |
| • | 036                    | (box h  | $10 \times 2$ (Type A port), $0303.0 \times 2$<br>neader): USB2 0 x 2 (Type A port) |
|   |                        | USB2    | 2.0 x 4 (Pin header)                                                                |
| • | IrDA                   | Suppo   | orts one IrDA header                                                                |
| • | KB/Mouse               | Mini E  | DIN PS/2 KB and PS/2 MS                                                             |
|   |                        | conne   | ector                                                                               |
| • | DIO                    | 8-bit [ | Digital I/O interface (4-in/4-out)                                                  |
| • | Audio                  | Realte  | ek ALC887-VD2-CG ,MIC-in/                                                           |
|   |                        | Line-i  | n/ Line-out/ CD-in                                                                  |

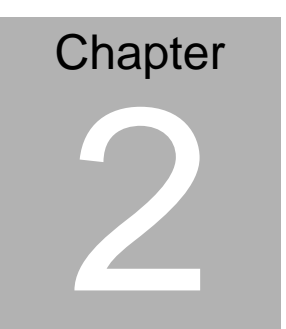

# Quick Installation Guide

#### 2.1 Safety Precautions

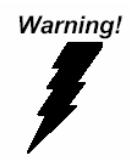

Always completely disconnect the power cord from your board whenever you are working on it. Do not make connections while the power is on, because a sudden rush of power can damage sensitive electronic components.

Caution!

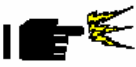

Always ground yourself to remove any static charge before touching the board. Modern electronic devices are very sensitive to static electric charges. Use a grounding wrist strap at all times. Place all electronic components on a static-dissipative surface or in a static-shielded bag when they are not in the chassis

#### 2.2 Location of Connectors and Jumpers

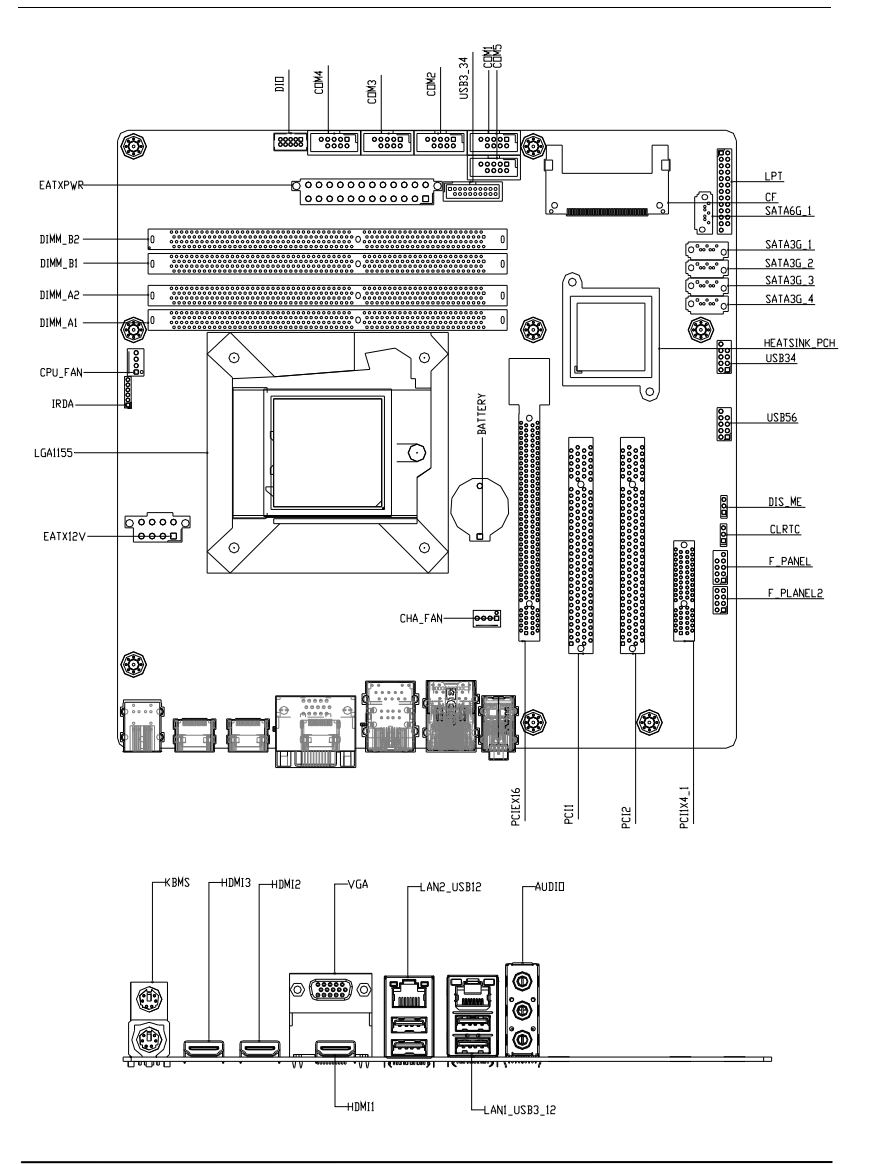

#### 15091-05F000MI

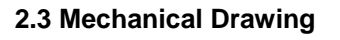

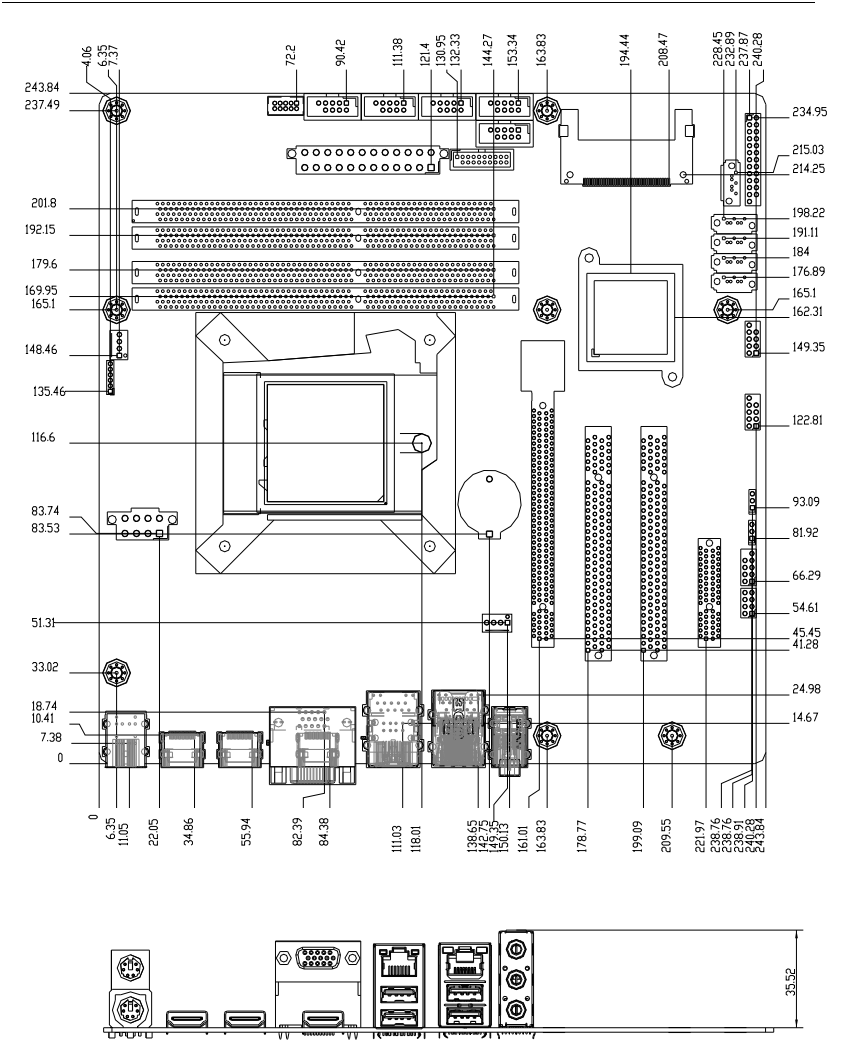

#### 2.4 List of Jumpers

The board has a number of jumpers that allow you to configure your system to suit your application.

The table below shows the function of each of the board's jumpers:

| Label      | Function                                    |
|------------|---------------------------------------------|
| CLRTC      | Clear CMOS                                  |
| COM1_VSET1 | COM1 Ring/+5V/+12V Selection                |
| DIS_ME     | Management Engine update function selection |
| F_PANEL2   | Buzzer function Selection                   |

#### 2.5 List of Connectors

The board has a number of connectors that allow you to configure your system to suit your application. The table below shows the function of each board's connectors:

| Label   | Function                                              |
|---------|-------------------------------------------------------|
| AUDIO   | Audio jack Connector                                  |
| BATTERY | RTC - Coin Battery Holder                             |
| CF      | Compact Flash Slot                                    |
| COM1    | Internal COM1 RS-232/422/485 Serial Port<br>Connector |
| COM2    | Internal COM2 RS-232 Serial Port Connector            |
| COM3    | Internal COM3 RS-232 Serial Port Connector            |
| COM4    | Internal COM4 RS-232 Serial Port Connector            |
| COM5    | Internal COM5 RS-232 Serial Port Connector            |

| CPU_FAN      | CPU FAN Connector                                            |
|--------------|--------------------------------------------------------------|
| CHA_FAN      | System FAN Connector                                         |
| DIMM_A1      | DIMM1 Slot                                                   |
| DIMM_A2      | DIMM2 Slot                                                   |
| DIMM_B1      | DIMM3 Slot                                                   |
| DIMM_B2      | DIMM4 Slot                                                   |
| DIO1         | Digital I/O Connector                                        |
| EATX12V      | ATX 8P POWER Connector                                       |
| EATXPWR      | ATX 24P Power Connector                                      |
| F_PANEL      | Front Panel Connector                                        |
| F_PANEL2     | Front Panel Connector                                        |
| F1U2         | BIOS Programmable Connector                                  |
| F2U2         | BIOS Programmable Connector                                  |
| HDMI1        | HDMI Connector                                               |
| HDMI2        | HDMI Connector                                               |
| HDMI3        | HDMI Connector                                               |
| IRDA         | IrDA Connector                                               |
| KBMS         | PS/2 Keyboard/Mouse Connector                                |
| LAN1_USB3_12 | 1000Base-T Ethernet Connector with Dock USB 3.0<br>Connector |
| LAN2_USB2_12 | 1000Base-T Ethernet Connector with Dock USB 2.0 Connector    |
| LGA1155      | CPU Socket - LGA-1155P                                       |
| LPT          | Internal Parallel Port Connector                             |
| PCI1         | PCI Slot                                                     |
| PCI2         | PCI Slot                                                     |

| PCIEX16  | PCI-Express[x16] Slot      |
|----------|----------------------------|
| PCIEX4_1 | PCI-Express[x4] Slot       |
| SATA3G_1 | SATA II Connector          |
| SATA3G_2 | SATA II Connector          |
| SATA3G_3 | SATA II Connector          |
| SATA3G_4 | SATA II Connector          |
| SATA6G_1 | SATA III Connector         |
| USB3_34  | Internal USB 3.0 Connector |
| USB34    | Internal USB 2.0 Connector |
| USB56    | Internal USB 2.0 Connector |
| VGA      | CRT Display Connector      |

#### 2.6 Setting Jumpers

You configure your card to match the needs of your application by setting jumpers. A jumper is the simplest kind of electric switch. It consists of two metal pins and a small metal clip (often protected by a plastic cover) that slides over the pins to connect them. To "close" a jumper you connect the pins with the clip.

To "open" a jumper you remove the clip. Sometimes a jumper will have three pins, labeled 1, 2 and 3. In this case you would connect either pins 1 and 2 or 2 and 3.

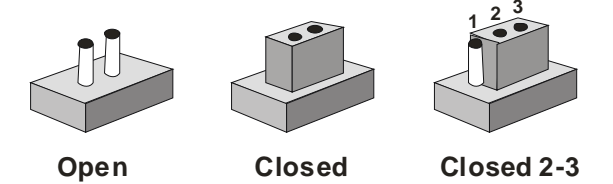

A pair of needle-nose pliers may be helpful when working with jumpers.

If you have any doubts about the best hardware configuration for your application, contact your local distributor or sales representative before you make any change.

Generally, you simply need a standard cable to make most connections.

#### 2.7 Clear CMOS (CLRTC)

| CLRTC | Function            |
|-------|---------------------|
| 1-2   | Protected (Default) |
| 2-3   | Clear               |

#### 2.8 COM1 Ring/+5V/+12V Selection (COM1\_VSET1)

| COM1_VSET1 | Function       |
|------------|----------------|
| 1-2        | +12V           |
| 3-4        | +5V            |
| 5-6        | Ring (Default) |

#### 2.9 Management Engine Update Function Selection (DIS\_ME)

| DIS_ME | Function                   |
|--------|----------------------------|
| 1-2    | Enable ME Update (Default) |
| 2-3    | Disable ME Update          |

#### 2.10 Buzzer function Selection (F\_PANEL2)

| F_PANEL2 | Function                |
|----------|-------------------------|
| 5-7      | Enable Buzzer (Default) |

#### 2.11 Internal COM Serial Port Connector (COM1 ~ COM5)

| Pin | Signal | Pin | Signal |
|-----|--------|-----|--------|
| 1   | DCD    | 2   | RXD    |
| 3   | TXD    | 4   | DTR    |
| 5   | GND    | 6   | DSR    |

| Industrial Motherboard |     |    | 15091-05F000MI |  |  |
|------------------------|-----|----|----------------|--|--|
|                        |     |    |                |  |  |
| 7                      | RTS | 8  | CTS            |  |  |
| 9                      | RI  | 10 | (kill pin)     |  |  |

#### 2.12 FAN Connector (CPU\_FAN/CHA\_FAN)

| Pin | Signal |
|-----|--------|
| 1   | PWM    |
| 2   | SENSE  |
| 3   | VCC    |
| 4   | GND    |

#### 2.13 Digital I/O Connector (DIO1)

| Pin | Signal         | Pin | Signal         |
|-----|----------------|-----|----------------|
| 1   | DIO_I#1 (GP50) | 2   | DIO_I#2 (GP51) |
| 3   | DIO_I#3 (GP52) | 4   | DIO_I#4 (GP53) |
| 5   | DIO_O#1 (GP54) | 6   | DIO_O#2 (GP55) |
| 7   | DIO_O#3 (GP56) | 8   | DIO_O#4 (GP57) |
| 9   | +5V            | 10  | GND            |

#### 2.14 Front Panel Connector (F\_PANEL)

| Pin | Signal       | Pin | Signal        |
|-----|--------------|-----|---------------|
| 1   | HDLED+       | 2   | PLED+         |
| 3   | HDLED-       | 4   | PLED-         |
| 5   | GND          | 6   | PWRBTN#_PANEL |
| 7   | O_RSTCON#_PR | 8   | GND           |
| 9   | (NC)         | 10  | (kill pin)    |
|     |              |     |               |

#### 2.15 Front Panel Connector (F\_PANEL2)

| Pin | Signal   | Pin | Signal         |
|-----|----------|-----|----------------|
| 1   | SPKO+    | 2   | KEYLOCK#       |
| 3   | (NC)     | 4   | GND            |
| 5   | S_Buzzer | 6   | S_SMBCLK_MAIN  |
| 7   | SPKO     | 8   | S_SMBDATA_MAIN |

#### 2.16 BIOS Programmable Connector (F1U2/F2U2)

| Pin | Signal   | Pin | Signal   |
|-----|----------|-----|----------|
| 1   | +V3.3SPI | 2   | GND      |
| 3   | SPI_CS#  | 4   | SPI_CLK  |
| 5   | SPI_MISO | 6   | SPI_MOSI |
| 7   | (NC)     | 8   | (NC)     |

#### 2.17 IrDA Connector (IRDA)

| Pin | Signal |
|-----|--------|
| 1   | +5V    |
| 2   | (NC)   |
| 3   | IR_RX  |
| 4   | GND    |
| 5   | IR_TX  |
| 6   | (NC)   |

| 2.18 PS/2 Ke | yboard/Mouse | Connector | (KBMS) |  |
|--------------|--------------|-----------|--------|--|
|--------------|--------------|-----------|--------|--|

| Pin | Signal  | Pin | Signal |
|-----|---------|-----|--------|
| 1   | KB_DATA | 2   | (NC)   |
| 3   | GND     | 4   | +5V    |
| 5   | KB_CLK  | 6   | (NC)   |
| 7   | MS_DATA | 8   | (NC)   |
| 9   | GND     | 10  | +5V    |
| 11  | MS_CLK  | 12  | (NC)   |
| 13  | GND     | 14  | GND    |
| 15  | GND     | 16  | GND    |
| 17  | GND     |     |        |

#### 2.19 1000Base-T Ethernet Connector with Dock USB 3.0

#### Connector (LAN1\_USB3\_12)

| Pin | Signal      | Pin | Signal      |
|-----|-------------|-----|-------------|
| 1   | +5V         | 2   | USB2_DN2    |
| 3   | USB2_DP2    | 4   | GND         |
| 5   | USB3_RX_DN2 | 6   | USB3_RX_DP2 |
| 7   | GND         | 8   | USB3_TX_DN2 |
| 9   | USB3_TX_DP2 | 10  | +5V         |
| 11  | USB2_DN1    | 12  | USB2_DP1    |
| 13  | GND         | 14  | USB3_RX_DN1 |
| 15  | USB3_RX_DP1 | 16  | GND         |
| 17  | USB3_TX_DN1 | 18  | USB3_TX_DP1 |

| Industrial Motherboard |                   | 1  | 5 0 9 1 - 0 5 F 0 0 0 M I |
|------------------------|-------------------|----|---------------------------|
|                        |                   |    |                           |
| 19                     | LAN_CTR           | 20 | LAN_MDI_DP0               |
| 21                     | LAN_MDI_DN0       | 22 | LAN_MDI_DP1               |
| 23                     | LAN_MDI_DN1       | 24 | LAN_MDI_DP2               |
| 25                     | LAN_MDI_DN2       | 26 | LAN_MDI_DP3               |
| 27                     | LAN_MDI_DN3       | 28 | GND                       |
| 29                     | LAN_LED_ACT       | 30 | LAN_LED_ACT#              |
| 31                     | LAN_LED_LINK1000# | 32 | LAN_LED_LINK100#          |
| 33                     | GND               | 34 | GND                       |
| 35                     | GND               | 36 | GND                       |
| 37                     | GND               | 38 | GND                       |
| 39                     | GND               | 40 | GND                       |

#### 2.20 1000Base-T Ethernet Connector with Dock USB 2.0

Connector (LAN2\_USB2\_12)

| Pin | Signal      | Pin | Signal       |
|-----|-------------|-----|--------------|
| 1   | GND         | 2   | GND          |
| 3   | USB2_DP1    | 4   | USB2_DP2     |
| 5   | USB2_DN1    | 6   | USB2_DN2     |
| 7   | +5V         | 8   | +5V          |
| 9   | LAN_CTR     | 10  | LAN_MDI_DP0  |
| 11  | LAN_MDI_DN0 | 12  | LAN_MDI_DP1  |
| 13  | LAN_MDI_DN1 | 14  | LAN_MDI_DP2  |
| 15  | LAN_MDI_DN2 | 16  | LAN_MDI_DP3  |
| 17  | LAN_MDI_DN3 | 18  | GND          |
| 19  | LAN_LED_ACT | 20  | LAN_LED_ACT# |

15091-05F000MI

| 21 | LAN_LED_LINK1000# | 22 | LAN_LED_LINK100# |
|----|-------------------|----|------------------|
| 23 | GND               | 24 | GND              |
| 25 | GND               | 26 | GND              |
| 27 | GND               | 28 | GND              |
| 29 | GND               | 30 | GND              |

#### 2.21 Internal Parallel Port Connector (LPT)

| Pin | Signal    | Pin | Signal     |
|-----|-----------|-----|------------|
| 1   | LPT_XSTB# | 2   | LPT_XAFD#  |
| 3   | LPT_XPD0  | 4   | LPT_ERROR# |
| 5   | LPT_XPD1  | 6   | LPT_XINIT# |
| 7   | LPT_XPD2  | 8   | LPT_XSLIN# |
| 9   | LPT_XPD3  | 10  | GND        |
| 11  | LPT_XPD4  | 12  | GND        |
| 13  | LPT_XPD5  | 14  | GND        |
| 15  | LPT_XPD6  | 16  | GND        |
| 17  | LPT_XPD7  | 18  | GND        |
| 19  | LPT_ACK#  | 20  | GND        |
| 21  | LPT_BUSY  | 22  | GND        |
| 23  | LPT_PE    | 24  | GND        |
| 25  | LPT_SLCT  | 26  | (kill pin) |

#### 2.22 Internal USB 3.0 Connector (USB3\_34)

| Pin | Signal | Pin | Signal   |
|-----|--------|-----|----------|
| 10  | GND    | 11  | USB2_DP2 |

| Industrial | Motherboard |
|------------|-------------|
|------------|-------------|

15091-05F000MI

| 9 | USB2_DP1    | 12 | USB2_DN2    |
|---|-------------|----|-------------|
| 8 | USB2_DN1    | 13 | GND         |
| 7 | GND         | 14 | USB3_TX_DP2 |
| 6 | USB3_TX_DP1 | 15 | USB3_TX_DN2 |
| 5 | USB3_TX_DN1 | 16 | GND         |
| 4 | GND         | 17 | USB3_RX_DP2 |
| 3 | USB3_RX_DP1 | 18 | USB3_RX_DN2 |
| 2 | USB3_RX_DN1 | 19 | +5V         |
| 1 | +5V         |    | (kill pin)  |

#### 2.23 Internal USB 2.0 Connector (USB34/USB56)

| Pin | Signal     | Pin | Signal   |
|-----|------------|-----|----------|
| 1   | +5V        | 2   | +5V      |
| 3   | USB2_DN1   | 4   | USB2_DN2 |
| 5   | USB2_DP1   | 6   | USB2_DP2 |
| 7   | GND        | 8   | GND      |
|     | (kill pin) | 10  | (NC)     |

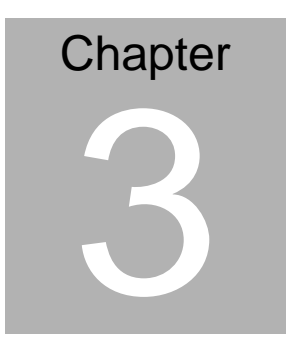

# AMI BIOS Setup

#### 3.1 System Test and Initialization

These routines test and initialize board hardware. If the routines encounter an error during the tests, you will either hear a few short beeps or see an error message on the screen. There are two kinds of errors: fatal and non-fatal. The system can usually continue the boot up sequence with non-fatal errors.

#### System configuration verification

These routines check the current system configuration against the values stored in the CMOS memory. If they do not match, the program outputs an error message. You will then need to run the BIOS setup program to set the configuration information in memory.

There are three situations in which you will need to change the CMOS settings:

- 1. You are starting your system for the first time
- 2. You have changed the hardware attached to your system
- 3. The CMOS memory has lost power and the configuration information has been erased.

The 15091-05F000MI CMOS memory has an integral lithium battery backup for data retention. However, you will need to replace the complete unit when it finally runs down.

#### 3.2 AMI BIOS Setup

AMI BIOS ROM has a built-in Setup program that allows users to modify the basic system configuration. This type of information is stored in battery-backed CMOS RAM so that it retains the Setup information when the power is turned off.

Entering Setup

Power on the computer and press <Del> or <F2> immediately. This will allow you to enter Setup.

#### Main

Set the date, use tab to switch between date elements.

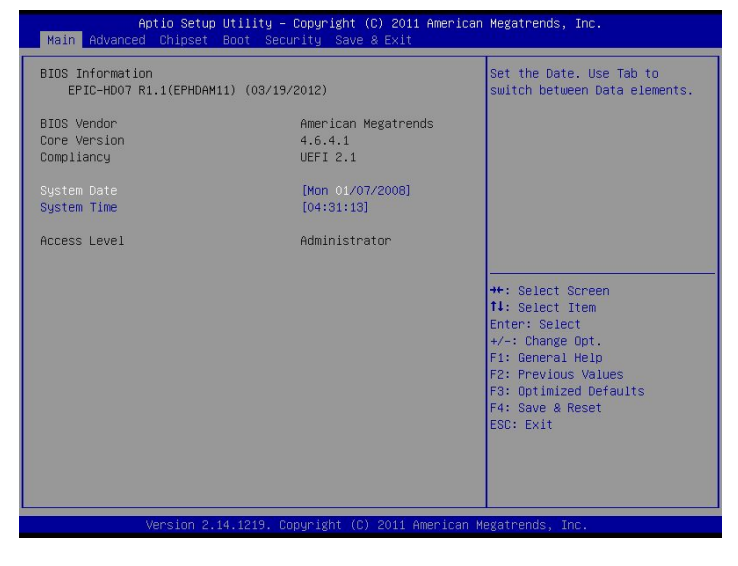

#### Advanced

Advanced BIOS Features Setup including TPM, ACPI, etc.

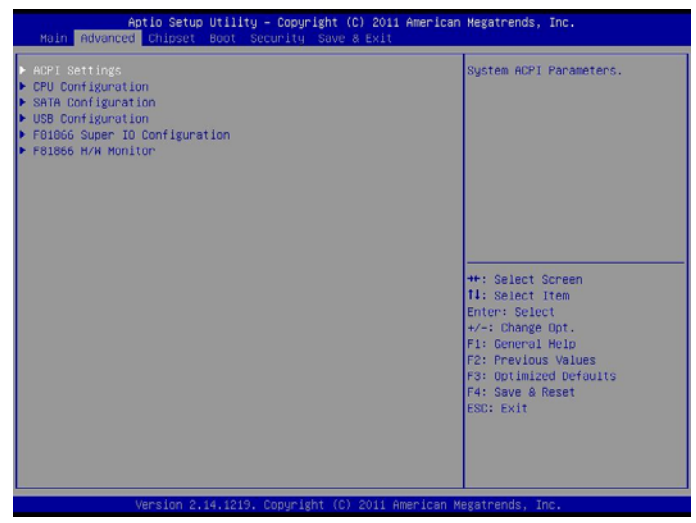

#### Chipset

Host bridge parameters.

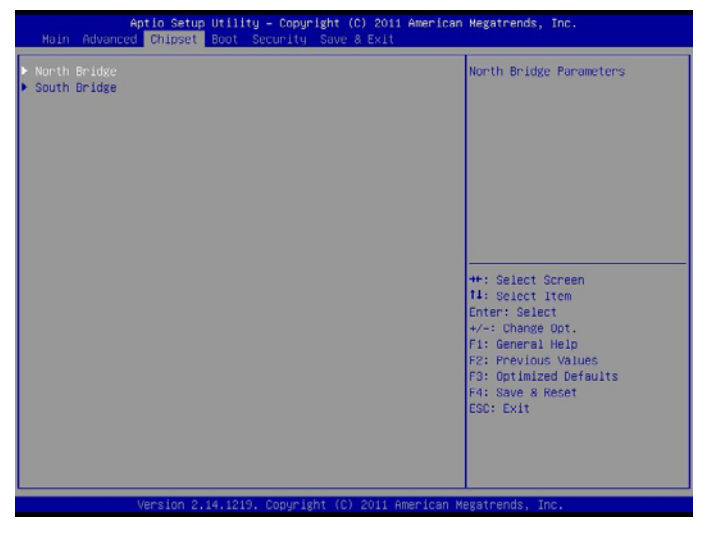

Chapter 3 AMI BIOS Setup 3-4

#### Boot

Enables/disable quiet boot option.

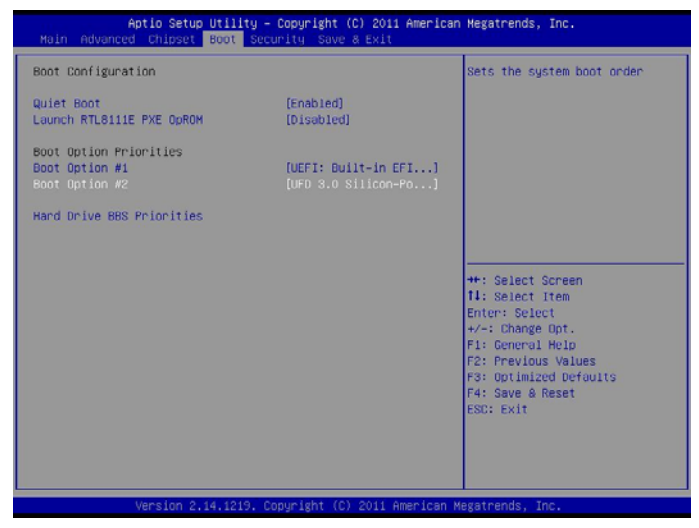

#### **Security** Set setup administrator password.

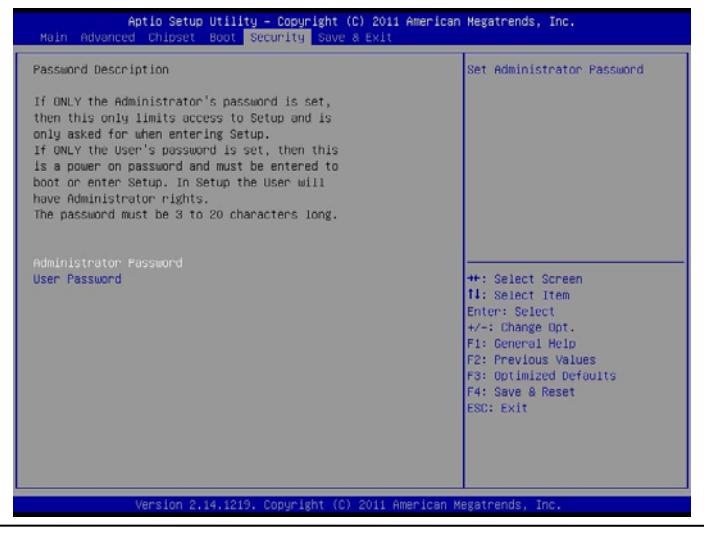

#### Save&Exit

Exit system setup after saving the changes.

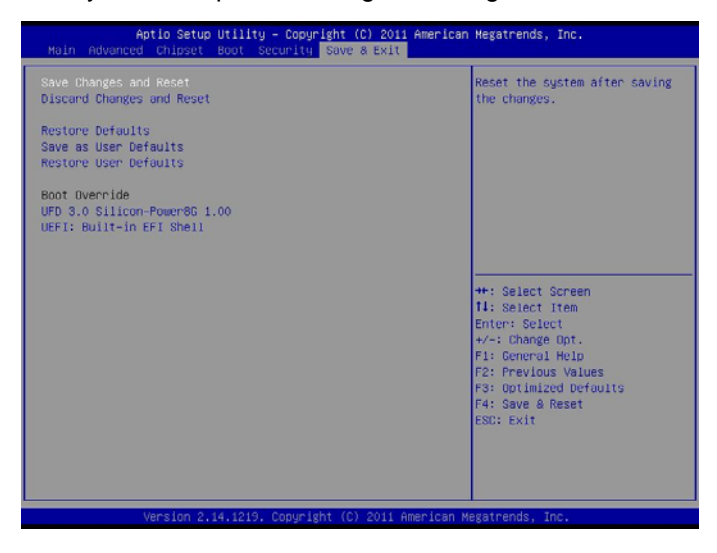

# Chapter

# Driver Installation

Chapter 4 Driver Installation 4-1

The 15091-05F000MI comes with a DVD-ROM that contains all drivers and utilities that meet your needs.

#### Follow the sequence below to install the drivers:

- Step 1 Install Chipset Driver
- Step 2 Install VGA Driver
- Step 3 Install LAN Driver
- Step 4 Install Audio Driver
- Step 5 Install USB3.0 Driver
- Step 6 Install AHCI Driver
- Step 7 Install RAID Driver
- Step 8 Install ME Driver
- Step 9 Install TPM Driver

Note: To enable IrDA function of Window 7 32/64-bit, please obtain driver via Microsoft Windows<sup>®</sup> update.

#### 4.1 Installation:

Insert the 15091-05F000MI DVD-ROM into the DVD-ROM Drive. And install the drivers from Step 1 to Step 9 in order.

Step 1 – Install Chipset Driver

- 1. Click on the *Step 1-Chipset* folder and select the folder of *Install*
- 2. Double click on the Setup.exe file
- 3. Follow the instructions that the window shows
- 4. The system will help you install the driver automatically
- Step 2 Install VGA Driver
  - 1. Click on the *Step 2-VGA* folder and select the OS folder your system is
  - 2. Double click on the **Setup.exe** file located in each OS folder
  - 3. Follow the instructions that the window shows
  - 4. The system will help you install the driver automatically
- Step 3 Install LAN Driver
  - 1. Click on the **Step 3-LAN** folder and select the OS folder your system is
  - 2. Double click on the **setup.exe** file located in each OS folder
  - 3. Follow the instructions that the window shows
  - 4. The system will help you install the driver automatically

Step 4 – Install Audio Driver

- 1. Click on the *Step 4-Audio* folder and double click on the *Setup.exe* file
- 2. Follow the instructions that the window shows
- 3. The system will help you install the driver automatically

Step 5 – Install USB3.0 Driver

- 1. Click on the **Step 5-USB3.0** folder and double click on the **Setup.exe** file
- 2. Follow the instructions that the window shows
- 3. The system will help you install the driver automatically
- Step 6 Install AHCI Driver
- Step 7 Install RAID Driver

Please refer to the Appendix D RAID & AHCI Settings

- Step 8 Install ME Driver
  - 1. Click on the *Step 8-ME* folder and double click on the *setup.exe* file
  - 2. Follow the instructions that the window shows
  - 3. The system will help you install the driver automatically
- Step 9 Install TPM Driver
  - 1. Click on the *Step x-TPM* folder and double click on the *Setup.exe* file

- 2. Follow the instructions that the window shows
- 3. The system will help you install the driver automatically

# Appendix A

# Programming the Watchdog Timer

Appendix A Programming the Watchdog Timer A-1

#### A.1 Programming

15091-05F000MI utilizes ITE 8783 chipset as its watchdog timer controller. Below are the procedures to complete its configuration and this initial watchdog timer program is also attached based on which you can develop customized program to fit your application.

#### **Configuring Sequence Description**

After the hardware reset or power-on reset, the ITE 8783 enters the

normal mode with all logical devices disabled except KBC. The initial state (enable bit ) of this logical device (KBC) is determined by the state of pin 121 (DTR1#) at the falling edge of the system reset during power-on reset.

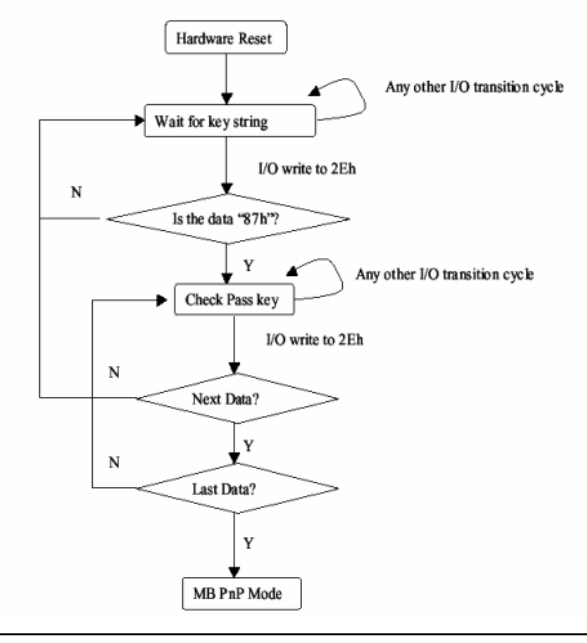

Appendix A Programming the Watchdog Timer A-2

There are three steps to complete the configuration setup: (1) Enter the MB PnP Mode; (2) Modify the data of configuration registers; (3) Exit the MB PnP Mode. Undesired result may occur if the MB PnP Mode is not exited normally.

#### (1) Enter the MB PnP Mode

To enter the MB PnP Mode, four special I/O write operations are to be performed during Wait for Key state. To ensure the initial state of the key-check logic, it is necessary to perform four write opera-tions to the Special Address port (2EH). Two different enter keys are provided to select configuration ports (2Eh/2Fh) of the next step.

|                     | Address Port | Data Port |
|---------------------|--------------|-----------|
| 87h, 01h, 55h, 55h: | 2Eh          | 2Fh       |

#### (2) Modify the Data of the Registers

All configuration registers can be accessed after entering the MB PnP Mode. Before accessing a selected register, the content of Index 07h must be changed to the LDN to which the register belongs, except some Global registers.

#### (3) Exit the MB PnP Mode

Set bit 1 of the configure control register (Index=02h) to 1 to exit the MB PnP Mode.

#### WatchDog Timer Configuration Registers

| LDN | Index | R/W | Reset | Configuration Register or Action |
|-----|-------|-----|-------|----------------------------------|
| All | 02h   | W   | NA    | Configure Control                |
|     |       |     |       | 1                                |

| 07h | 71h | R/W | 00h       | Watch Dog Timer Control Register              |
|-----|-----|-----|-----------|-----------------------------------------------|
| 07h | 72h | R/W | 001s0000b | Watch Dog Timer Configuration Register        |
| 07h | 73h | R/W | 38h       | Watch Dog Timer Time-out Value (LSB) Register |
| 07h | 74h | R/W | 00h       | Watch Dog Timer Time-out Value (MSB) Register |

#### Configure Control (Index=02h)

This register is write only. Its values are not sticky; that is to say, a hardware reset will automatically clear the bits, and does not require the software to clear them.

| Bit | Description                                                                                            |  |  |
|-----|----------------------------------------------------------------------------------------------------|--|--|
| 7-2 | Reserved                                                                                               |  |  |
| 1   | Returns to the "Wait for Key" state. This bit is used when the configuration sequence is<br>completed. |  |  |
| 0   | Resets all logical devices and restores configuration registers to their power-on states.              |  |  |

# Watch Dog Timer 1, 2, 3 Control Register (Index=71h,81h,91h Default=00h)

| Bit | Description                              |
|-----|------------------------------------------|
| 7   | WDT Timeout Enable(WTE)                  |
|     | 1: Disable.                              |
|     | 0: Enable.                               |
| 6   | WDT Reset upon Mouse Interrupt(WRKMI)    |
|     | 0: Disable.                              |
|     | 1: Enable.                               |
| 5   | WDT Reset upon Keyboard Interrupt(WRKBI) |
|     | 0: Disable.                              |
|     | 1: Enable.                               |
| 4   | Reserved                                 |
| 3-2 | Reserved                                 |
| 1   | Force Time-out(FTO)                      |
|     | This bit is self-clearing.               |
| 0   | WDT Status(WS)                           |
|     | 1: WDT value reaches 0.                  |
|     | 0: WDT value is not 0.                   |

Appendix A Programming the Watchdog Timer A-4

# Watch Dog Timer 1, 2, 3 Configuration Register (Index=72h, 82h, 92h Default=001s0000b)

| Bit | Description                                                           |
|-----|-----------------------------------------------------------------------|
| 7   | WDT Time-out Value Select 1 (WTVS)                                    |
|     | 1: Second                                                             |
|     | 0: Minute                                                             |
| 6   | WDT Output through KRST (Pulse) Enable(WOKE)                          |
|     | 1: Enable                                                             |
|     | 0: Disable                                                            |
| 5   | WDT Time-out value Extra select(WTVES)                                |
|     | 1: 64ms x WDT Timer-out value (default = 4s)                          |
|     | 0: Determined by WDT Time-out value select 1 (bit 7 of this register) |
| 4   | WDT Output through PWROK (Pulse) Enable(WOPE)                         |
|     | 1: Enable                                                             |
|     | 0: Disable                                                            |
|     | During LRESET#, this bit is selected by JP7 power-on strapping option |
| 3-0 | Select interrupt level Note1 for WDT(SIL)                             |

#### Watch Dog Timer 1,2,3 Time-Out Value (LSB) Register

#### (Index=73h,83h,93h, Default=38h)

| Bit | Description                 |
|-----|-----------------------------|
| 7-0 | WDT Time-out Value 7-0(WTV) |

#### Watch Dog Timer 1,2,3 Time-Out Value (MSB) Register

#### (Index=74h,84h,94h Default=00h)

| Bit | Description                  |
|-----|------------------------------|
| 7-0 | WDT Time-out Value 15-8(WTV) |

.MODEL SMALL

#### A.2 ITE8783 Watchdog Timer Initial Program

CODE Main<sup>.</sup> CALL Enter\_Configuration\_mode CALL Check\_Chip mov cl, 7 call Set\_Logic\_Device ;time setting mov cl, 10 ; 10 Sec dec al Watch\_Dog\_Setting: ;Timer setting mov al, cl mov cl, 73h call Superio\_Set\_Reg ;Clear by keyboard or mouse interrupt mov al, 0f0h mov cl, 71h call Superio\_Set\_Reg ;unit is second. mov al, 0C0H mov cl, 72h

call Superio\_Set\_Reg ; game port enable mov cl, 9 call Set Logic Device

Initial\_OK: CALL Exit\_Configuration\_mode MOV AH,4Ch INT 21h

Enter\_Configuration\_Mode PROC NEAR MOV SI,WORD PTR CS:[Offset Cfg\_Port]

MOV DX,02Eh MOV CX,04h Init\_1: MOV AL,BYTE PTR CS:[SI] OUT DX,AL INC SI LOOP Init\_1 RET Enter\_Configuration\_Mode ENDP

Exit\_Configuration\_Mode PROC NEAR MOV AX,0202h

CALL Write\_Configuration\_Data

RET

Exit\_Configuration\_Mode ENDP

Check\_Chip PROC NEAR

MOV AL,20h CALL Read\_Configuration\_Data CMP AL,87h JNE Not\_Initial

MOV AL,21h CALL Read\_Configuration\_Data CMP AL,81h JNE Not\_Initial

Need\_Initial: STC RET Not\_Initial: CLC RET Check\_Chip ENDP Read\_Configuration\_Data PROC NEAR MOV DX,WORD PTR CS:[Cfg\_Port+04h] OUT DX,AL

MOV DX,WORD PTR CS:[Cfg\_Port+06h]

IN AL,DX

RET

Read\_Configuration\_Data ENDP

Write\_Configuration\_Data PROC NEAR

MOV DX,WORD PTR CS:[Cfg\_Port+04h]

OUT DX,AL

XCHG AL,AH

MOV DX,WORD PTR CS:[Cfg\_Port+06h]

OUT DX,AL

RET

Write\_Configuration\_Data ENDP

Superio\_Set\_Reg proc near

push ax

MOV DX,WORD PTR CS:[Cfg\_Port+04h]

mov al,cl

out dx,al

pop ax

inc dx

out dx,al

ret

Superio\_Set\_Reg endp.Set\_Logic\_Device proc near

15091-05F000MI

Set\_Logic\_Device proc near push ax push cx xchg al,cl mov cl,07h call Superio\_Set\_Reg pop cx pop ax ret Set\_Logic\_Device endp

;Select 02Eh->Index Port, 02Fh->Data Port Cfg\_Port DB 087h,001h,055h,055h DW 02Eh,02Fh

#### END Main

.

Note: Interrupt level mapping 0Fh-Dh: not valid 0Ch: IRQ12

03h: IRQ3 02h: not valid 01h: IRQ1 00h: no interrupt selected

Appendix A Programming the Watchdog Timer A-10

# Appendix B

# I/O Information

Appendix B I/O Information B-1

#### 15091-05F000MI

#### B.1 I/O Address Map

| 4 | 📕 Inp      | out/output (IO)                                         |
|---|------------|---------------------------------------------------------|
|   | j🌉         | [00000000 - 0000001F] Direct memory access controller   |
|   | <b>,</b> 🌉 | [00000000 - 00000CF7] PCI bus                           |
|   | <b>j</b>   | [00000010 - 0000001F] Motherboard resources             |
|   | <b>j</b>   | [00000020 - 00000021] Programmable interrupt controller |
|   | ··· j 🖳    | [00000022 - 0000003F] Motherboard resources             |
|   | <b>j</b>   | [00000024 - 00000025] Programmable interrupt controller |
|   | ···· j🌉    | [00000028 - 00000029] Programmable interrupt controller |
|   | <b>j</b>   | [0000002C - 0000002D] Programmable interrupt controller |
|   | ···· 💻     | [0000002E - 0000002F] Motherboard resources             |
|   | <b>j</b>   | [00000030 - 00000031] Programmable interrupt controller |
|   | ····]      | [00000034 - 00000035] Programmable interrupt controller |
|   | <u>ı</u> Ę | [00000038 - 00000039] Programmable interrupt controller |
|   | 🖳          | [0000003C - 0000003D] Programmable interrupt controller |
|   | <u>ı</u> Ę | [00000040 - 00000043] System timer                      |
|   | 🖳          | [00000044 - 0000005F] Motherboard resources             |
|   | ··· j 🖳    | [0000004E - 0000004F] Motherboard resources             |
|   | ····]      | [00000050 - 00000053] System timer                      |
|   |            | [00000060 - 00000060] Standard PS/2 Keyboard            |
|   | ····]      | [00000061 - 00000061] Motherboard resources             |
|   | ···· 🖳     | [00000062 - 00000063] Motherboard resources             |
|   | ····]      | [00000063 - 00000063] Motherboard resources             |
|   |            | [00000064 - 00000064] Standard PS/2 Keyboard            |
|   | ····]      | [00000065 - 00000065] Motherboard resources             |
|   | ····]      | [00000065 - 0000006F] Motherboard resources             |
|   | 1          | [00000067 - 00000067] Motherboard resources             |
| 1 |            | [00000070 - 00000070] Motherboard resources             |
|   | 1          | [00000070 - 00000077] System CMOS/real time clock       |
| 1 |            | [00000072 - 0000007F] Motherboard resources             |
|   | ···· j 🖳   | [00000080 - 00000080] Motherboard resources             |
|   | ;1         | [00000080 - 00000080] Motherboard resources             |
|   | <b>j</b>   | [00000081 - 00000091] Direct memory access controller   |
|   | ····]      | [00000084 - 00000086] Motherboard resources             |
|   | <b>j</b>   | [00000088 - 00000088] Motherboard resources             |
|   | ;1         | [0000008C - 0000008E] Motherboard resources             |
|   | <b>j</b>   | [00000090 - 0000009F] Motherboard resources             |
|   | 1          | [00000092 - 00000092] Motherboard resources             |
|   | ····]      | [00000093 - 0000009F] Direct memory access controller   |
|   | ····]      | [000000A0 - 000000A1] Programmable interrupt controller |
|   | ····]      | [000000A2 - 000000BF] Motherboard resources             |
|   | ··· 1      | [000000A4 - 000000A5] Programmable interrupt controller |
|   | 🖳          | [000000A8 - 000000A9] Programmable interrupt controller |

#### 15091-05F000MI

| - 📜 [000000AC - 000000AD] Programmable interrupt controller                                                       |
|----------------------------------------------------------------------------------------------------|
| [000000B0 - 000000B1] Programmable interrupt controller                                                           |
| [000000B2 - 000000B3] Motherboard resources                                                                       |
| [000000B4 - 000000B5] Programmable interrupt controller                                                           |
| [00000088 - 00000089] Programmable interrupt controller                                                           |
| I [000000BC - 000000BD] Programmable interrupt controller                                                         |
| [000000C0 - 000000DF] Direct memory access controller                                                             |
| [000000E0 - 000000EF] Motherboard resources                                                                       |
| 📲 [000000F0 - 000000FF] Numeric data processor                                                                    |
| 19 [00000200 - 0000020F] Motherboard resources                                                                    |
|                                                                                                    |
|                                                                                                    |
| [000002F0 - 000002F7] Communications Port (COM1)                                                                  |
|                                                                                                    |
|                                                                                                    |
| [000003B0 - 000003BB] Intel(R) HD Graphics Family                                                                 |
| [000003C0 - 000003DF] Intel(R) HD Graphics Family                                                                 |
|                                                                                                    |
|                                                                                                    |
| 19 [00000400 - 00000453] Motherboard resources                                                                    |
| 🚛 [00000454 - 00000457] Motherboard resources                                                                     |
|                                                                                                    |
|                                                                                                    |
|                                                                                                    |
|                                                                                                    |
|                                                                                                    |
|                                                                                                    |
|                                                                                                    |
|                                                                                                    |
|                                                                                                    |
| 👰 [0000D000 - 0000D0FF] Realtek PCIe GBE Family Controller #2                                                     |
| 📲 [0000D000 - 0000DFFF] Intel(R) 7 Series/C216 Chipset Family PCI Express Root Port 7 - 1E1C                      |
| 📲 [0000E000 - 0000E0FF] Realtek PCIe GBE Family Controller                                                        |
| - 📜 [0000E000 - 0000EFFF] Intel(R) 7 Series/C216 Chipset Family PCI Express Root Port 6 - 1E1A                    |
|                                                                                                    |
|                                                                                                    |
| [0000F060 - 0000F06F] Intel(R) 7 Series/C216 Chipset Family 2 port Serial ATA Storage Controller - 1E08           |
| [0000F070 - 0000F07F] Intel(R) 7 Series/C216 Chipset Family 2 port Serial ATA Storage Controller - 1E08           |
| [0000F080 - 0000F083] Intel(R) 7 Series/C216 Chipset Family 2 port Serial ATA Storage Controller - 1E08           |
| - Carrier [0000F090 - 0000F097] Intel(R) 7 Series/C216 Chipset Family 2 port Serial ATA Storage Controller - 1E08 |
|                                                                                                    |
|                                                                                                    |
|                                                                                                    |
|                                                                                                    |
|                                                                                                    |
|                                                                                                    |
|                                                                                                    |
| [000003F8 - 000003FF] Communications Port (COM1)                                                                  |
|                                                                                                    |

#### 15091-05F000MI

| 19 [00000454 - 00000457] Motherboard resources                                                              |
|----------------------------------------------------------------------------------------------------|
| - 📜 [00000458 - 0000047F] Motherboard resources                                                             |
|                                                                                                    |
| 📲 [000004D0 - 000004D1] Programmable interrupt controller                                                   |
|                                                                                                    |
|                                                                                                    |
|                                                                                                    |
|                                                                                                    |
|                                                                                                    |
| 19 [0000164E - 0000164F] Motherboard resources                                                              |
| 🛯 👰 [0000D000 - 0000D0FF] Realtek PCIe GBE Family Controller #2                                             |
| 1210 [0000D000 - 0000DFFF] Intel(R) 7 Series/C216 Chipset Family PCI Express Root Port 7 - 1E1C             |
| 📲 [0000E000 - 0000E0FF] Realtek PCIe GBE Family Controller                                                  |
| 111 [0000E000 - 0000EFFF] Intel(R) 7 Series/C216 Chipset Family PCI Express Root Port 6 - 1E1A              |
|                                                                                                    |
| 📲 [0000F040 - 0000F05F] Intel(R) 7 Series/C216 Chipset Family SMBus Host Controller - 1E22                  |
| [0000F060 - 0000F06F] Intel(R) 7 Series/C216 Chipset Family 2 port Serial ATA Storage Controller - 1E08     |
| [0000F070 - 0000F07F] Intel(R) 7 Series/C216 Chipset Family 2 port Serial ATA Storage Controller - 1E08     |
| [0000F080 - 0000F083] Intel(R) 7 Series/C216 Chipset Family 2 port Serial ATA Storage Controller - 1E08     |
| [0000F090 - 0000F097] Intel(R) 7 Series/C216 Chipset Family 2 port Serial ATA Storage Controller - 1E08     |
| 🖙 🕞 [0000F0A0 - 0000F0A3] Intel(R) 7 Series/C216 Chipset Family 2 port Serial ATA Storage Controller - 1E08 |
| [0000F0B0 - 0000F0B7] Intel(R) 7 Series/C216 Chipset Family 2 port Serial ATA Storage Controller - 1E08     |
| 📖 🕞 [0000F0C0 - 0000F0CF] Intel(R) 7 Series/C216 Chipset Family 4 port Serial ATA Storage Controller - 1E00 |
| 🖙 😋 [0000F0D0 - 0000F0DF] Intel(R) 7 Series/C216 Chipset Family 4 port Serial ATA Storage Controller - 1E00 |
| [0000F0E0 - 0000F0E3] Intel(R) 7 Series/C216 Chipset Family 4 port Serial ATA Storage Controller - 1E00     |
| [0000F0F0 - 0000F0F7] Intel(R) 7 Series/C216 Chipset Family 4 port Serial ATA Storage Controller - 1E00     |
| [0000F100 - 0000F103] Intel(R) 7 Series/C216 Chipset Family 4 port Serial ATA Storage Controller - 1E00     |
| [0000F110 - 0000F117] Intel(R) 7 Series/C216 Chipset Family 4 port Serial ATA Storage Controller - 1E00     |
| 19 [0000FFFF - 0000FFFF] Motherboard resources                                                              |
| I0000FFFF - 0000FFFF1 Motherboard resources                                                                 |

#### B.2 1<sup>st</sup> MB Memory Address Map

| 4 | Memory                                                                                         |
|---|------------------------------------------------------------------------------------------------|
|   |                                                                                                |
|   |                                                                                                |
|   |                                                                                                |
|   |                                                                                                |
|   |                                                                                                |
|   |                                                                                                |
|   |                                                                                                |
|   |                                                                                                |
|   |                                                                                                |
|   |                                                                                                |
|   |                                                                                                |
|   |                                                                                                |
|   |                                                                                                |
|   | 📲 [F0000000 - F0003FFF] Realtek PCIe GBE Family Controller #2                                  |
|   |                                                                                                |
|   | 📲 [F0004000 - F0004FFF] Realtek PCIe GBE Family Controller #2                                  |
|   | 📲 [F0100000 - F0103FFF] Realtek PCIe GBE Family Controller                                     |
|   |                                                                                                |
|   | 📲 [F0104000 - F0104FFF] Realtek PCIe GBE Family Controller                                     |
|   |                                                                                                |
|   | 🟺 [F7C00000 - F7C0FFFF] Intel(R) USB 3.0 eXtensible Host Controller                            |
|   |                                                                                                |
|   |                                                                                                |
|   | F7C16000 - F7C163FF] Intel(R) 7 Series/C216 Chipset Family USB Enhanced Host Controller - 1E26 |
|   | F7C17000 - F7C173FF] Intel(R) 7 Series/C216 Chipset Family USB Enhanced Host Controller - 1E2D |
|   |                                                                                                |
|   |                                                                                                |
|   |                                                                                                |
|   |                                                                                                |
|   |                                                                                                |
|   |                                                                                                |
|   |                                                                                                |
|   |                                                                                                |
|   | [FED40000 - FED44FFF] Trusted Platform Module 1.2                                              |
|   |                                                                                                |
|   |                                                                                                |
|   |                                                                                                |
|   |                                                                                                |
|   | Ima [FF000000 - FFFFFFF] Motherboard resources                                                 |

#### 15091-05F000MI

#### **B.3 IRQ Mapping Chart**

۵

| 📲 Interrupt request (IRQ)        |                                 |
|----------------------------------|---------------------------------|
| <u>1</u> (ISA) 0x00000000 (00)   | System timer                    |
|                                  | Standard PS/2 Keyboard          |
| 评 (ISA) 0x00000003 (03)          | Communications Port (COM2)      |
|                                  | Communications Port (COM1)      |
|                                  | Communications Port (COM3)      |
| (ISA) 0x00000007 (07)            | Communications Port (COM4)      |
|                                  | System CMOS/real time clock     |
|                                  | Communications Port (COM1)      |
| ISA) 0x0000000D (13)             | Numeric data processor          |
| <u>1</u> (ISA) 0x0000051 (81)    | Microsoft ACPI-Compliant System |
| <u>1</u> (ISA) 0x0000052 (82)    | Microsoft ACPI-Compliant System |
| <u>1</u> ] (ISA) 0x00000053 (83) | Microsoft ACPI-Compliant System |
|                                  | Microsoft ACPI-Compliant System |
| <u>1</u> ] (ISA) 0x00000055 (85) | Microsoft ACPI-Compliant System |
|                                  | Microsoft ACPI-Compliant System |
| <u>19</u> (ISA) 0x00000057 (87)  | Microsoft ACPI-Compliant System |
| <u>1</u> ] (ISA) 0x0000058 (88)  | Microsoft ACPI-Compliant System |
|                                  | Microsoft ACPI-Compliant System |
| <u>19</u> (ISA) 0x000005A (90)   | Microsoft ACPI-Compliant System |
| <u>1</u> ] (ISA) 0x000005B (91)  | Microsoft ACPI-Compliant System |
| <u>19</u> (ISA) 0x000005C (92)   | Microsoft ACPI-Compliant System |
| <u>19</u> (ISA) 0x000005D (93)   | Microsoft ACPI-Compliant System |
| <u>19</u> (ISA) 0x000005E (94)   | Microsoft ACPI-Compliant System |
| <u>19</u> (ISA) 0x0000005F (95)  | Microsoft ACPI-Compliant System |
|                                  | Microsoft ACPI-Compliant System |
| <u>1</u> ] (ISA) 0x0000061 (97)  | Microsoft ACPI-Compliant System |
|                                  | Microsoft ACPI-Compliant System |
|                                  | Microsoft ACPI-Compliant System |
|                                  | Microsoft ACPI-Compliant System |
|                                  | Microsoft ACPI-Compliant System |
|                                  | Microsoft ACPI-Compliant System |
|                                  | Microsoft ACPI-Compliant System |
| 1 (ISA) 0x0000068 (104)          | Microsoft ACPI-Compliant System |
|                                  | Microsoft ACPI-Compliant System |
| <u>1</u> ] (ISA) 0x000006A (106) | Microsoft ACPI-Compliant System |
|                                  | Microsoft ACPI-Compliant System |
|                                  | Microsoft ACPI-Compliant System |
|                                  | Microsoft ACPI-Compliant System |
| (ISA) 0x000006E (110)            | Microsoft ACPI-Compliant System |
|                                  | Microsoft ACPI-Compliant System |
|                                  | Microsoft ACPI-Compliant System |
|                                  | Microsoft ACPI-Compliant System |
|                                  | Microsoft ACPI-Compliant System |
|                                  | Microsoft ACPI-Compliant System |

Appendix B I/O Information B-6

#### 15091-05F000MI

|                | (ISA) 0x00000074 (116) | Microsoft ACPI-Compliant System  |
|----------------|------------------------|----------------------------------|
| j <b>u</b>     | (ISA) 0x00000075 (117) | Microsoft ACPI-Compliant System  |
| ····]          | (ISA) 0x00000076 (118) | Microsoft ACPI-Compliant System  |
| , <b>I</b>     | (ISA) 0x00000077 (119) | Microsoft ACPI-Compliant System  |
| <b>j</b>       | (ISA) 0x00000078 (120) | Microsoft ACPI-Compliant System  |
| ····]          | (ISA) 0x00000079 (121) | Microsoft ACPI-Compliant System  |
| ··· <b>j</b>   | (ISA) 0x0000007A (122) | Microsoft ACPI-Compliant System  |
| ··· <b>j</b>   | (ISA) 0x0000007B (123) | Microsoft ACPI-Compliant System  |
| ····]          | (ISA) 0x0000007C (124) | Microsoft ACPI-Compliant System  |
| ····1          | (ISA) 0x0000007D (125) | Microsoft ACPI-Compliant System  |
| ····1          | (ISA) 0x0000007E (126) | Microsoft ACPI-Compliant System  |
| ····1          | (ISA) 0x0000007F (127) | Microsoft ACPI-Compliant System  |
| ····] <u>F</u> | (ISA) 0x0000080 (128)  | Microsoft ACPI-Compliant System  |
| ····]          | (ISA) 0x0000081 (129)  | Microsoft ACPI-Compliant System  |
| ··· <b>I</b>   | (ISA) 0x0000082 (130)  | Microsoft ACPI-Compliant System  |
| ····I          | (ISA) 0x0000083 (131)  | Microsoft ACPI-Compliant System  |
| ····I          | (ISA) 0x0000084 (132)  | Microsoft ACPI-Compliant System  |
| 1              | (ISA) 0x0000085 (133)  | Microsoft ACPI-Compliant System  |
| 1              | (ISA) 0x0000086 (134)  | Microsoft ACPI-Compliant System  |
| 1              | (ISA) 0x0000087 (135)  | Microsoft ACPI-Compliant System  |
| 1              | (ISA) 0x0000088 (136)  | Microsoft ACPI-Compliant System  |
| 1              | (ISA) 0x0000089 (137)  | Microsoft ACPI-Compliant System  |
| 1              | (ISA) 0x000008A (138)  | Microsoft ACPI-Compliant System  |
| 1 <u>F</u>     | (ISA) 0x000008B (139)  | Microsoft ACPI-Compliant System  |
| - <u>1</u>     | (ISA) 0x000008C (140)  | Microsoft ACPI-Compliant System  |
| - <u>1</u>     | (ISA) 0x000008D (141)  | Microsoft ACPI-Compliant System  |
| ····!          | (ISA) 0x0000008E (142) | Microsoft ACPI-Compliant System  |
| <u>1</u>       | (ISA) 0x0000008F (143) | Microsoft ACPI-Compliant System  |
| 1              | (ISA) 0x00000090 (144) | Microsoft ACPI-Compliant System  |
| 1              | (ISA) 0x00000091 (145) | Microsoft ACPI-Compliant System  |
| 1              | (ISA) 0x00000092 (146) | Microsoft ACPI-Compliant System  |
|                | (ISA) 0x00000093 (147) | Microsoft ACPI-Compliant System  |
|                | (ISA) 0x00000094 (148) | Microsoft ACPI-Compliant System  |
|                | (ISA) 0x00000095 (149) | Microsoft ACPI-Compliant System  |
|                | (ISA) 0x00000000 (150) | Mission ACPI-Compliant System    |
|                | (ISA) 0x00000097 (ISI) | Microsoft ACPI-Compliant System  |
|                | (ISA) 0X00000098 (152) | Microsoft ACPI-Compliant System  |
|                | (ISA) 0x0000000 (ISA)  | Microsoft ACPI-Compliant System  |
|                | (ISA) 0X000009A (ISA)  | Microsoft ACPI-Compliant System  |
|                | (ISA) 0x0000096 (ISS)  | Microsoft ACPI-Compliant System  |
|                | (ISA) 0x000009C (ISB)  | Microsoft ACPI-Compliant System  |
|                | (ISA) 0x000009D (IS7)  | Microsoft ACPI-Compliant System  |
|                | (ISA) 0x000009E (ISA)  | Microsoft ACPI-Compliant System  |
|                | (ISA) 0x000009F (IS9)  | Microsoft ACPI-Compliant System  |
|                | (101) UAUUUUUUU (ACI)  | witcrosoft ACPI-Compliant system |

#### 15091-05F000MI

|                           | Microsoft ACPI-Compliant System                                                             |
|---------------------------|---------------------------------------------------------------------------------------------|
| (ISA) 0x000000A2 (162)    | Microsoft ACPI-Compliant System                                                             |
| (ISA) 0x000000A3 (163)    | Microsoft ACPI-Compliant System                                                             |
|                           | Microsoft ACPI-Compliant System                                                             |
| (ISA) 0x000000A5 (165)    | Microsoft ACPI-Compliant System                                                             |
| (ISA) 0x000000A6 (166)    | Microsoft ACPI-Compliant System                                                             |
| (ISA) 0x000000A7 (167)    | Microsoft ACPI-Compliant System                                                             |
| (ISA) 0x000000A8 (168)    | Microsoft ACPI-Compliant System                                                             |
| (ISA) 0x000000A9 (169)    | Microsoft ACPI-Compliant System                                                             |
|                           | Microsoft ACPI-Compliant System                                                             |
|                           | Microsoft ACPI-Compliant System                                                             |
|                           | Microsoft ACPI-Compliant System                                                             |
|                           | Microsoft ACPI-Compliant System                                                             |
|                           | Microsoft ACPI-Compliant System                                                             |
| 19 (ISA) 0x000000AF (175) | Microsoft ACPI-Compliant System                                                             |
| 19 (ISA) 0x000000B0 (176) | Microsoft ACPI-Compliant System                                                             |
| 19 (ISA) 0x00000B1 (177)  | Microsoft ACPI-Compliant System                                                             |
|                           | Microsoft ACPI-Compliant System                                                             |
|                           | Microsoft ACPI-Compliant System                                                             |
|                           | Microsoft ACPI-Compliant System                                                             |
|                           | Microsoft ACPI-Compliant System                                                             |
|                           | Microsoft ACPI-Compliant System                                                             |
|                           | Microsoft ACPI-Compliant System                                                             |
|                           | Microsoft ACPI-Compliant System                                                             |
|                           | Microsoft ACPI-Compliant System                                                             |
|                           | Microsoft ACPI-Compliant System                                                             |
| 1 (ISA) 0x00000BB (187)   | Microsoft ACPI-Compliant System                                                             |
| 1 (ISA) 0x00000BC (188)   | Microsoft ACPI-Compliant System                                                             |
|                           | Microsoft ACPI-Compliant System                                                             |
| 1 (ISA) 0x00000BE (190)   | Microsoft ACPI-Compliant System                                                             |
| (PCI) 0x0000000A (10)     | Intel(R) 7 Series/C216 Chipset Family SMBus Host Controller - 1E22                          |
| 1 (PCI) 0x0000010 (16)    | Intel(R) 7 Series/C216 Chipset Family PCI Express Root Port 1 - 1E10                        |
| (PCI) 0x00000010 (16)     | Xeon E3-1200/2nd Generation Intel(R) Core(TM) Processor Family PCI Express Root Port - 0101 |
| (PCI) 0x00000011 (17)     | Intel(R) / Series/C216 Chipset Family PCI Express Root Port 6 - 1E1A                        |
| 1 (PCI) 0x00000012 (18)   | Intel(R) 7 Series/C216 Chipset Family PCI Express Root Port 7 - 1E1C                        |
| (PCI) 0x00000013 (19)     | Intel(R) / Series/C216 Chipset Family 4 port Serial ATA Storage Controller - 1E00           |
| (PCI) 0x00000013 (19)     | Intel(R) 7 Series/C216 Chipset Family 2 port Serial ATA Storage Controller - 1E08           |
| 1 (PCI) 0x00000015 (21)   | Intel(R) Management Engine Interface                                                        |
| (PCI) 0x00000016 (22)     | High Definition Audio Controller                                                            |
| (PCI) 0x00000017 (23)     | Intel(R) / Series/C216 Chipset Family USB Enhanced Host Controller - 1E2D                   |
| (PCI) 0x00000017 (23)     | Intel(R) / Series/C216 Chipset Family USB Enhanced Host Controller - 1E26                   |
| (PCI) 0xFFFFFFB (-5)      | Realtek PCIe GBE Family Controller #2                                                       |
| (PCI) 0xFFFFFFFC (-4)     | Realtek PCIe GBE Family Controller                                                          |
| (PCI) 0xFFFFFFFD (-3)     | Intel(R) USB 3.0 eXtensible Host Controller                                                 |
| 📖 🎭 (PCI) 0xFFFFFFFE (-2) | Intel(R) HD Graphics Family                                                                 |

#### **B.4 DMA Channel Assignments**

Direct memory access (DMA)

15091-05F000MI

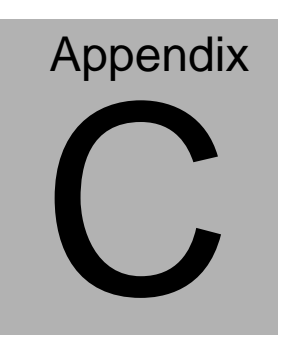

# **Mating Connector**

Appendix C Mating Connector C - 1

#### C.1 List of Mating Connectors and Cables

The table notes mating connectors and available cables.

| Connector<br>Label | Function                                                 | Mating Connector |                 |
|--------------------|----------------------------------------------------------|------------------|-----------------|
|                    |                                                          | Vendor           | Model no        |
| AUDIO              | Audio jack Connector                                     | FOXCONN          | JA33331-2119-4F |
| BATTERY            | RTC - Coin Battery Holder                                | LOTES            | AAA-BAT-029-K01 |
| CF                 | Compact Flash Slot                                       | COXOC            | 752DF50NC00001  |
| COM1               | Internal COM1<br>RS-232/422/485 Serial<br>Port Connector | PINREX           | 510-80-10GG33   |
| COM2               | Internal COM2 RS-232<br>Serial Port Connector            | PINREX           | 510-80-10GG33   |
| COM3               | Internal COM3 RS-232<br>Serial Port Connector            | PINREX           | 510-80-10GG33   |
| COM4               | Internal COM4 RS-232<br>Serial Port Connector            | PINREX           | 510-80-10GG33   |
| COM5               | Internal COM5 RS-232<br>Serial Port Connector            | PINREX           | 510-80-10GG33   |
| CPU_FAN            | CPU FAN Connector                                        | PINREX           | 744-81-04TG20   |
| CHA_FAN            | System FAN Connector                                     | PINREX           | 744-81-04TG20   |
| DIMM_A1            | DIMM1 Slot                                               | LOTES            | AAA-DDR-151-K09 |
| DIMM_A2            | DIMM2 Slot                                               | LOTES            | AAA-DDR-151-K08 |
| DIMM_B1            | DIMM3 Slot                                               | LOTES            | AAA-DDR-151-K09 |
| DIMM_B2            | DIMM4 Slot                                               | LOTES            | AAA-DDR-151-K08 |
| DIO                | Digital I/O Connector                                    | PINREX           | 52S-90-10GB00   |

Appendix C Mating Connector C - 2

15091-05F000MI

| EATX12V          | ATX 8P POWER                                                    | PINREX  | 740-81-08TVY8            |
|------------------|-----------------------------------------------------------------|---------|--------------------------|
| EATXPWR          | ATX 24P Power Connector                                         | PINREX  | 740-81-24TVS3            |
| F_PANEL          | Front Panel Connector                                           | PINREX  | 210-92-05GB02            |
| F_PANEL2         | Front Panel Connector                                           | PINREX  | 210-82-04GB01            |
| F1U2             | BIOS Programmable<br>Connector                                  | ASTRON  | 27-44041-204-1G-TB1<br>R |
| F2U2             | BIOS Programmable<br>Connector                                  | ASTRON  | 27-44041-204-1G-TB1<br>R |
| HDMI1            | HDMI Connector                                                  | SINBON  | 1165-92104-24D           |
| HDMI2            | HDMI Connector                                                  | SINBON  | 1165-92104-24D           |
| HDMI3            | HDMI Connector                                                  | SINBON  | 1165-92104-24D           |
| IRDA             | IrDA Connector                                                  | PINREX  | 220-96-06GB01            |
| KBMS             | PS/2 Keyboard/Mouse<br>Connector                                | FOXCONN | MH11061-S8DA-4F          |
| LAN1_USB<br>3_12 | 1000Base-T Ethernet<br>Connector with Dock USB<br>3.0 Connector | FOXCONN | JFM38U1M-B308-4F         |
| LAN2_USB<br>12   | 1000Base-T Ethernet<br>Connector with Dock USB<br>2.0 Connector | FOXCONN | JFM38U1M-21GS-4F         |
| LGA1155          | CPU Socket - LGA-1155P                                          | FOXCONN | 3H993321-4041-01F        |
| LPT              | Internal Parallel Port<br>Connector                             | PINREX  | 210-92-13GB11            |
| PCI1             | PCI Slot                                                        | E-MOVE  | ED1200-1K0Z-00H          |
| PCI2             | PCI Slot                                                        | E-MOVE  | ED1200-1K0Z-00H          |
| PCIEX16          | PCI-Express[x16] Slot                                           | LOTES   | AAA-PCI-095-K16          |
| PCIEX4_1         | PCI-Express[x4] Slot                                            | LOTES   | AAA-PCI-022-K15          |

15091-05F000MI

| SATA3G_1 | SATA II Connector             | PINREX   | 770-83-07SV29 |
|----------|-------------------------------|----------|---------------|
| SATA3G_2 | SATA II Connector             | PINREX   | 770-83-07SV29 |
| SATA3G_3 | SATA II Connector             | PINREX   | 770-83-07SV29 |
| SATA3G_4 | SATA II Connector             | PINREX   | 770-83-07SV29 |
| SATA6G_1 | SATA III Connector            | PINREX   | 770-83-07SG29 |
| USB3_34  | Internal USB 3.0<br>Connector | PINREX   | 52X-40-20GV52 |
| USB34    | Internal USB 2.0<br>Connector | PINREX   | 210-82-05GU13 |
| USB56    | Internal USB 2.0<br>Connector | PINREX   | 210-82-05GU13 |
| VGA      | CRT Display Connector         | HIGH TOP | DB229S15AA5   |

# Appendix

# **AHCI Setting**

Appendix D AHCI Setting D-1

#### D.1 Setting AHCI

OS Installation to Setup AHCI mode

Step 1: Copy the files below from the Driver CD: Step 6 -

AHCI\Driver\32bit or 64bit to Disk.

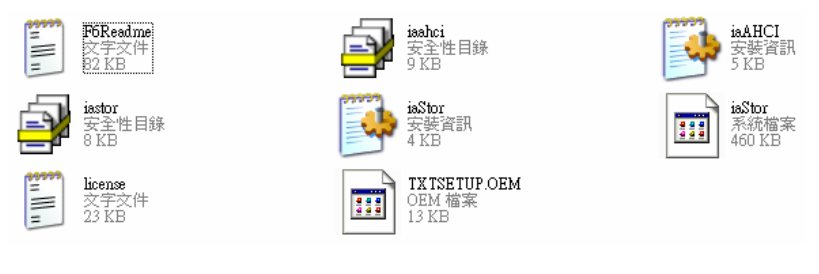

Step 2: Connect the USB Floppy Disk with the AHCI files to the board.

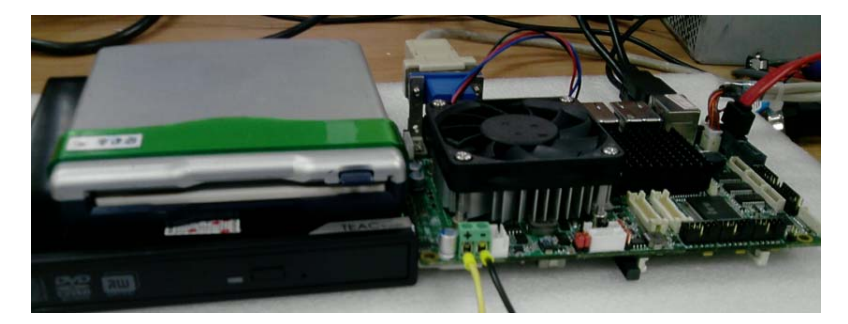

Step 3: To install "In BIOS Setup Menu", select Advanced -> SATA Configuration -> SATA Mode Selection -> AHCI

| Aptio Setup Uti<br>Advanced                                                                                                    | lity – Copyright (C) 2010 Ameri                                                                                          | can Megatrends, Inc.                          |
|----------------------------------------------------------------------------------------------------|----------------------------------------------------------------------------------------------------|-----------------------------------------------|
| SATA Controller(s)<br>SATA Mode Selection                                                                                                    | [Enabled]<br>[AHCT]                                                                                                    | Determines how SATA<br>controller(s) operate. |
| Serjai ATA Port 1<br>Port 1<br>Hot Plug<br>Beriai ATA Port 2<br>Port 2<br>Hot Plug<br>Dist Slot<br>Slot<br>Hot Plug                                                                                                    | MAKTOR STM3000 (80.0G<br>(Enabled)<br>[Disabled]<br>Empty<br>[Enabled]<br>[Bisabled]<br>Empty<br>(Enabled]<br>[Disabled] |                                               |
| A CONTRACTOR OF A CONTRACTOR OF A CONTRACTOR O |                                                                                                    | ++: Select Screen                             |

Step 4: Next, select Boot -> Boot Option #1 -> DVD ROM Type

| Actic Setup Utility<br>Boot         | - Capyright (C) 2010 Ameri            |                         |
|-------------------------------------|---------------------------------------|-------------------------|
| Boot Configuration                  |                                       | Sets the sustee boot or |
| Setio Prompt Timeout                | 1 1 1 1 1 1 1 1 1 1 1 1 1 1 1 1 1 1 1 |                         |
| Bhotup NumLock State                |                                       |                         |
| Quiet Boot                          |                                       |                         |
| CSH16 Module Version                | 07.65                                 | A Description           |
|                                     |                                       |                         |
| Option ROM Messages                 |                                       |                         |
| Interrupt 19 Capture                | (Disabled)                            |                         |
| Boot Option Priorities              |                                       |                         |
| Boot Option #1                      |                                       | ++: Select Screen       |
| east Option #2                      | (HITSLMI USB FOD 1050)                | TI: Select Item         |
| Boot Option #3                      |                                       | Enter: Select           |
| Boot Option #4                      | ISATA PMI MAXTUR SI                   | E1- Ceneral Help        |
| Electrony Denings DEC. Designations |                                       | F2: Previous Values     |
|                                     |                                       | F3: Optimized Defaults  |
| CD/DAD HOM OF LAW BES Priorities    |                                       | F4: Save & EXIT         |

Step 5: To save, select Save & Exit -> Save Changes and Exit

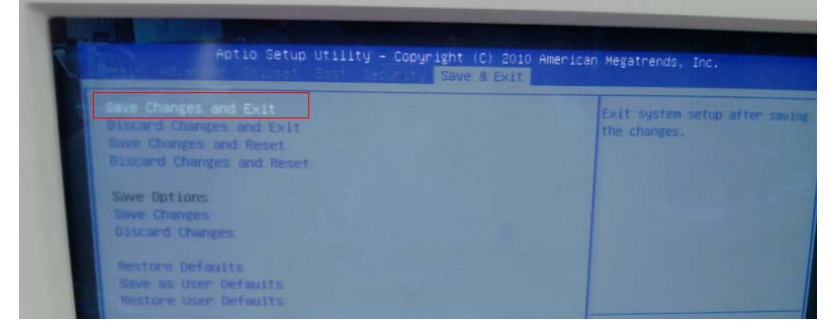

#### Step 6: Setup OS

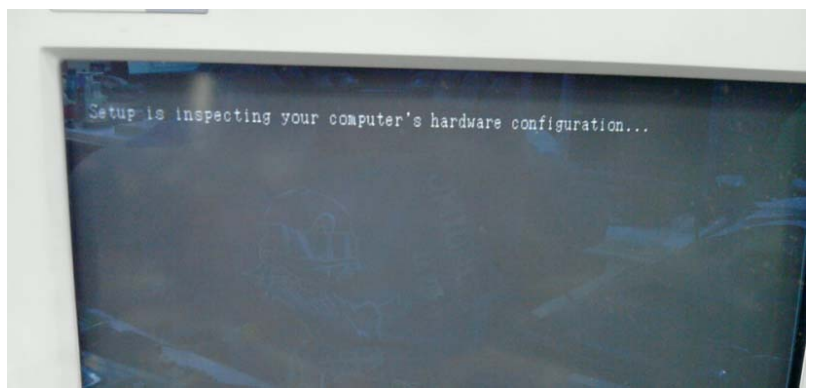

#### Step 7: Press "F6"

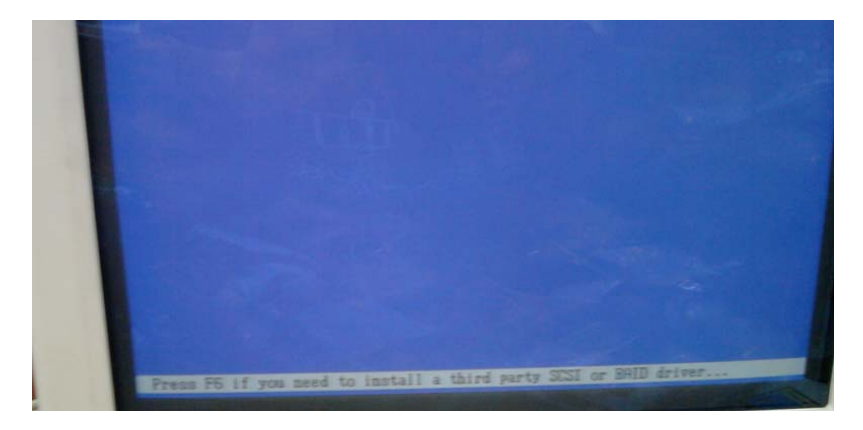

#### Step 8: Choose "S"

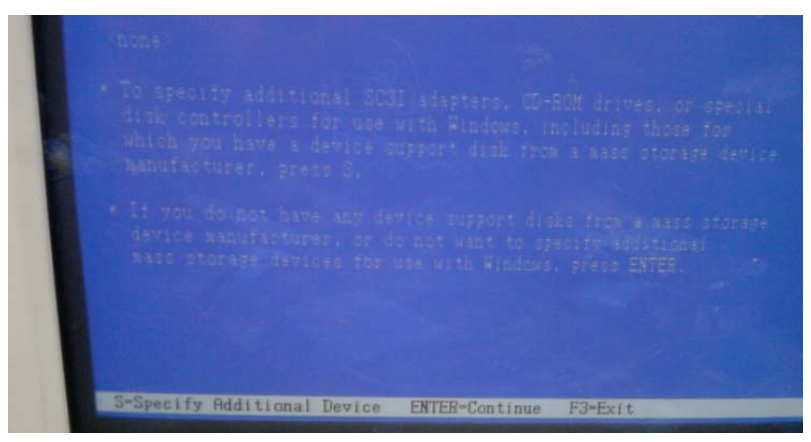

#### Step 9:

#### Mobile

Choose "Intel(R) 7 Series Chipset Family SATA AHCI Controller"

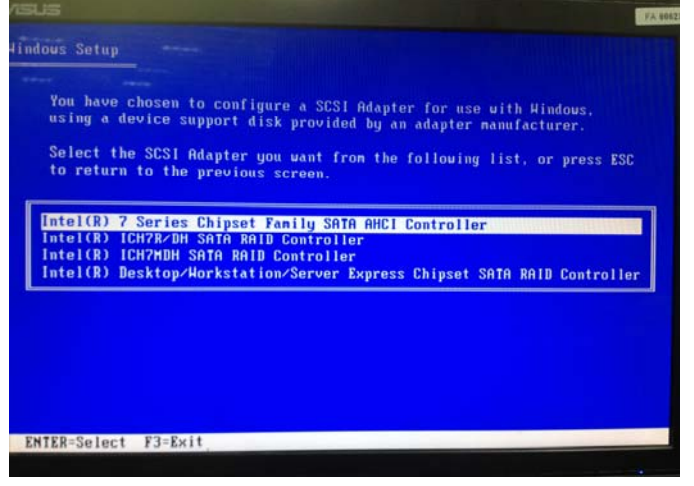

#### Desktop

Choose "Intel(R) 7 Series/C216 Chipset Family SATA AHCI Controller"

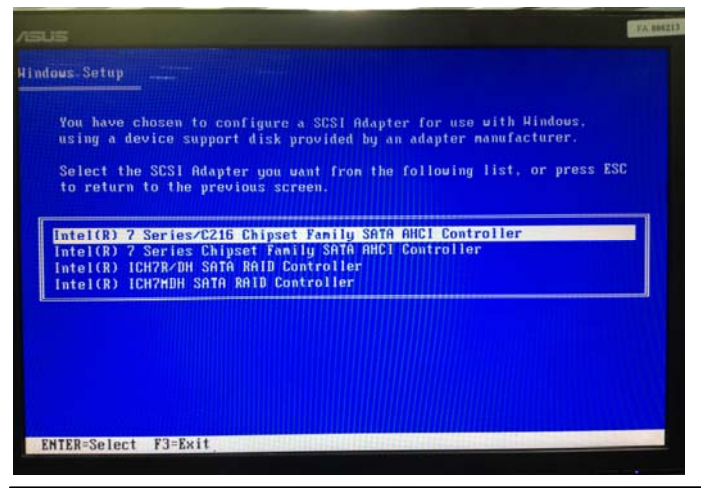

Appendix DAHCI Setting D-6

Step 10: Select "ENTER" to choose the model number

#### Mobile

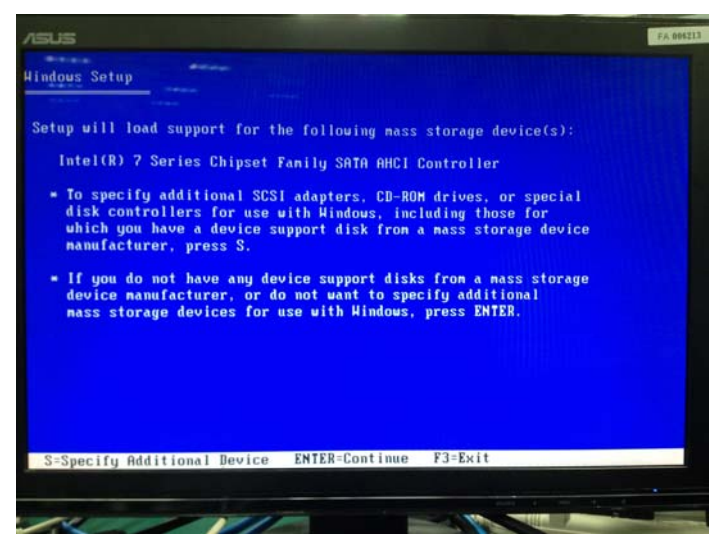

#### Desktop

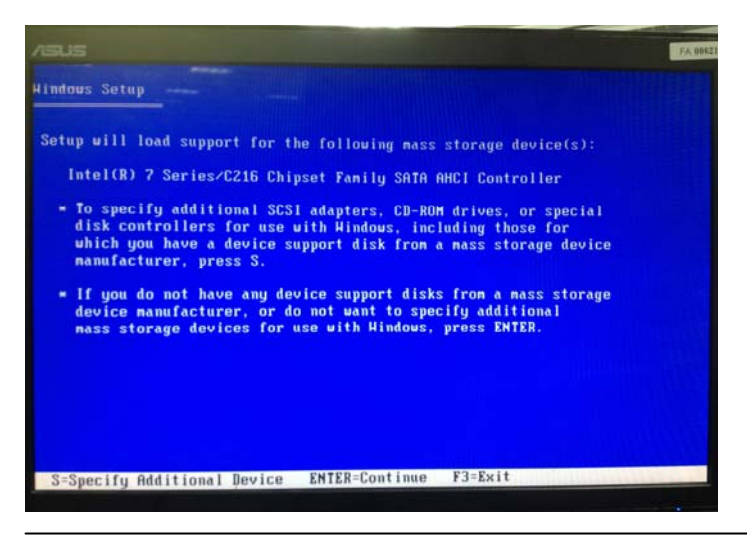

Appendix DAHCI Setting D-7

Step 11: Setup is loading files

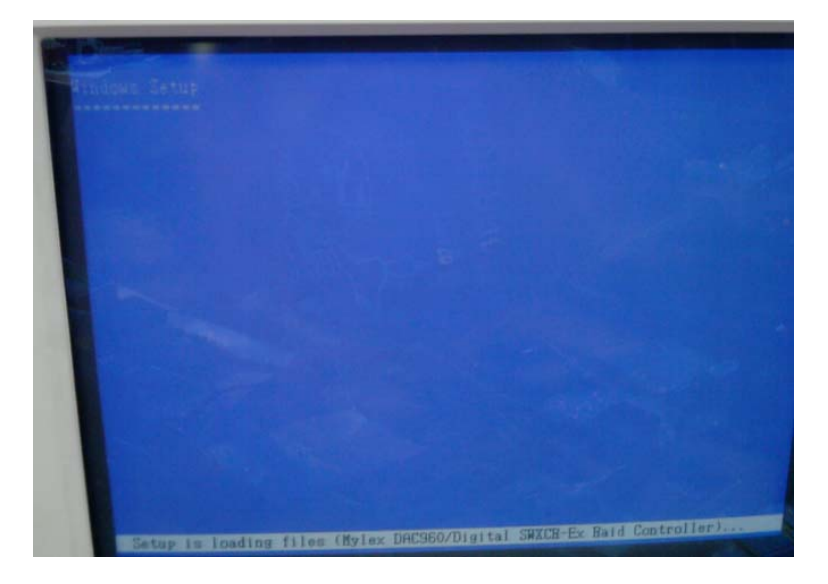